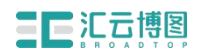

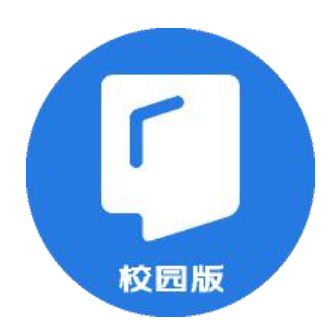

# 汇云书舍电子图书数据库 (京东读书校园版)

使用指南

北京汇云博图科技有限公司

2020.09

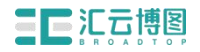

一、 关注"汇云书舍"

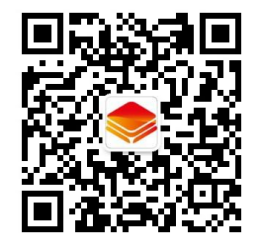

扫码或搜索关注京东读书校园版微信服务号【汇云书舍】。

### 二、 下载"京东读书校园版"APP

1、在【汇云书舍】微信公众号底部菜单栏,点击【APP下载】;

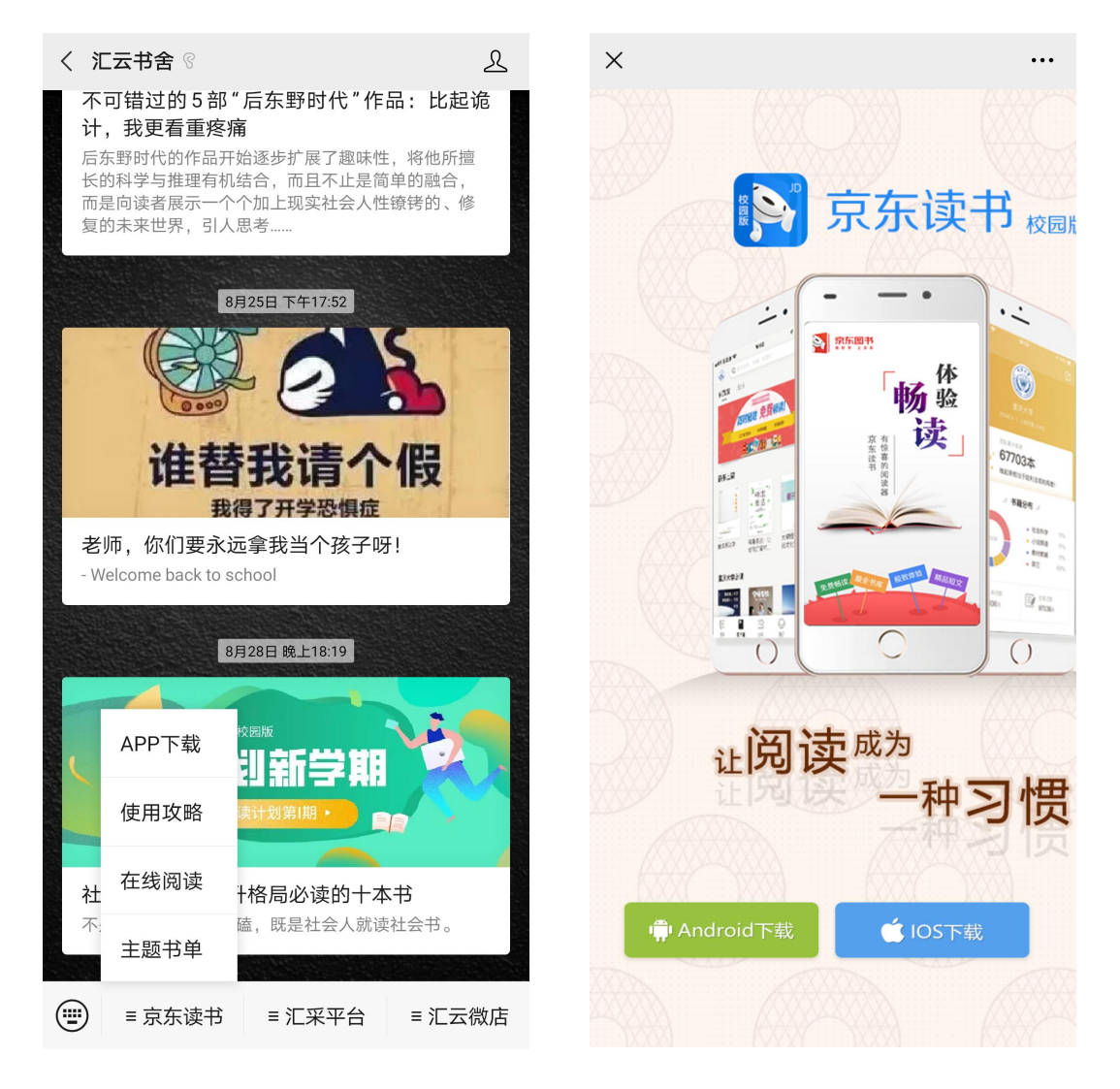

こにには「「「「」」

2、扫描下方二维码下载

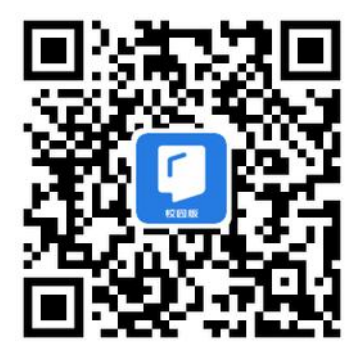

京东读书 APP 下载二维码

- 注: iPhone 机可直接在 App Store 内搜索下载
- 三、 注册/登录操作如下:

①注册

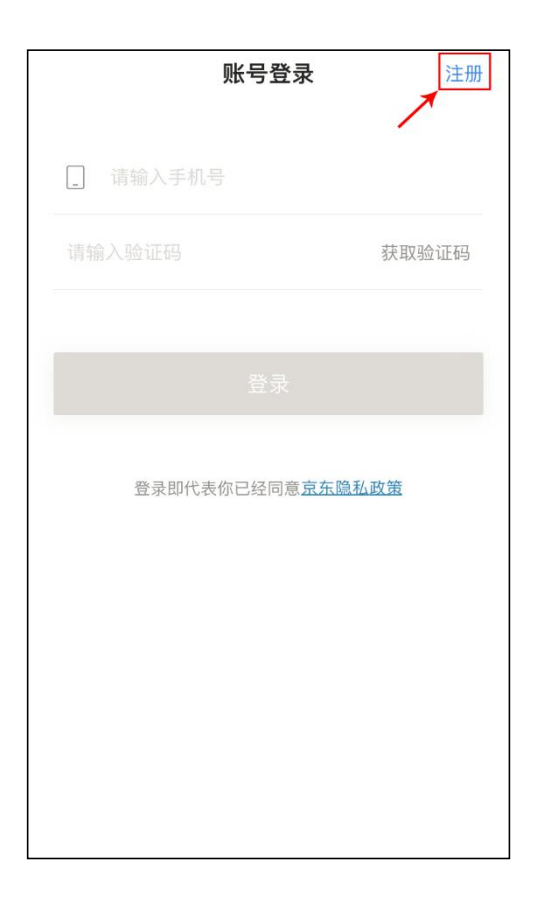

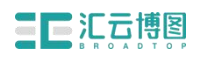

汇聚知识,云合文化

# ② 选择学校

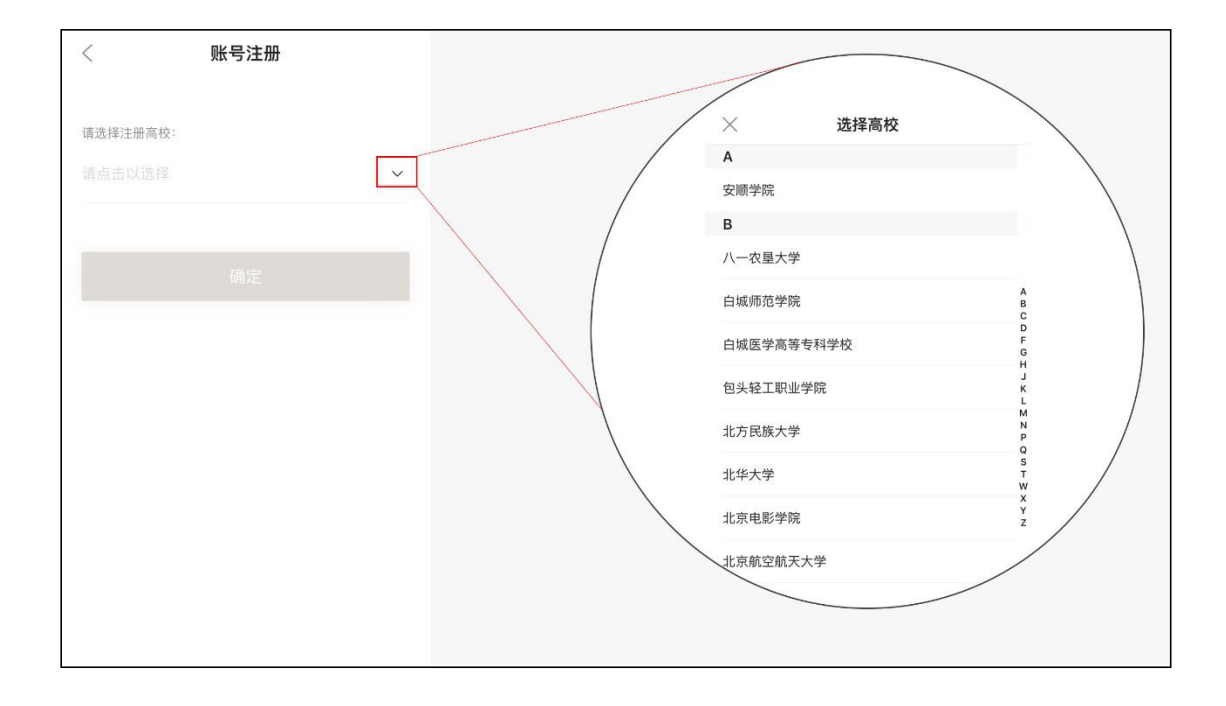

#### ここでは国家

③ 身份验证:

(按图中提示填写认证信息;学校全称首字母不区分大小写)

通行码: ZZHKGYGLXY

验证码: ZZHY123456

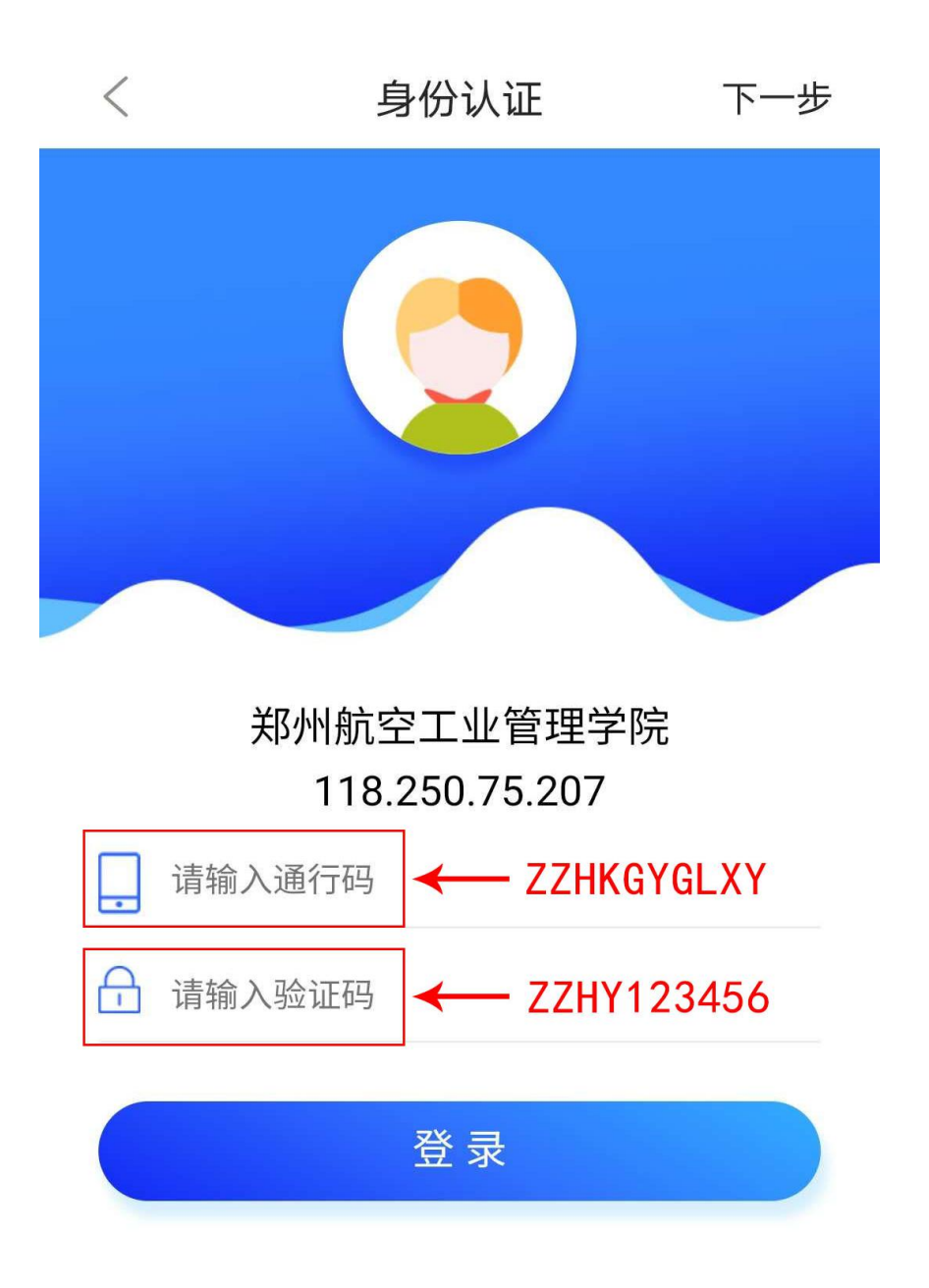

## こにには「「「」」

#### 4、通过验证后,填写真实信息,提交注册

| < 账号注册    |       |
|-----------|-------|
| _ 请输入手机号  |       |
|           | 获取验证码 |
| *真实姓名 必填项 |       |
|           |       |
| 注册        |       |
|           |       |
|           |       |
|           |       |
|           |       |
|           |       |

【注意: 在注册时,选择各自所在的学校+手机号+真实姓名(这些 信息真实填写是为了方便之后与图书馆读者信息做匹配时,可获 得持续使用的权限,如不是本校的师生,则失去使用的权限】

#### 四、 登录、进入京东读书校园版

注册完成后,使用刚才提交的手机号和刚刚获取到的验证码登录, 注册时获取的验证码能长期有效的进行登录。如果忘记了验证码,可 重新获取验证码进行登录。

登录成功后,即可获得免费畅读京东读书海量正版电子图书。